## COURSE BOOKING ENGINES

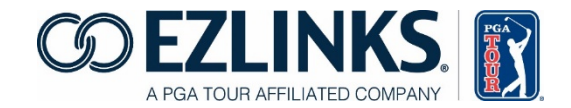

PRODUCT COMPARISON MATRIX

AUGUST 24, 2016

The new EZLinks Responsive Booking Engine dynamically adjusts to fit a golfer's preferred method of booking – be it a desktop computer, tablet, or mobile device.

This chart compares the original (non-responsive) booking engine that has been in use for 10+ years, and the first version of the new (responsive) booking engine.

| SCREEN BEHAVIOR & CONTENT                                                                  | Non-<br>Responsive | Responsive |                                                                                                    |
|--------------------------------------------------------------------------------------------|--------------------|------------|----------------------------------------------------------------------------------------------------|
| Tablet/Phone-friendly                                                                      | N                  | Υ          |                                                                                                    |
| Can be displayed within an iFrame on a course's website                                    | Υ                  | γ          |                                                                                                    |
| Can display a header banner                                                                | Optional           | Optional   | The image shown will<br>change based on device<br>type (PC/Tablet/Phone)<br>- 1200x100, 768x100,<br>or 320x60 pixels. |
| Can display a footer image                                                                 | N                  | Optional   | (same as above)                                                                                                    |
| Custom color scheme                                                                        | Y                  | Y          | A primary and secondary color can be set per channel.                                                                 |
| Shows the course's local date/time                                                         | Optional           | Optional   |                                                                                                    |
| Custom "Privacy Statement" hotlink in footer                                               | N                  | Y          |                                                                                                    |
| Custom "Help" message in footer                                                            | Y                  | Y          | Up to 100 characters of text, plus Email and/or Phone.                                                                |
| Weather display                                                                            | Optional           | Ν          |                                                                                                    |
| Display of the golf course tee sheet                                                       | Optional           | Ν          |                                                                                                    |
| Supports analytics using Google Tag Manager                                                | Optional           | Optional*  | (*coming soon)                                                                                                    |
|                                                                                            |                    |            |                                                                                                    |
| TEE TIME SEARCHES                                                                          | Non-<br>Responsive | Responsive |                                                                                                    |
| Calendar can be set so the selectable dates match that particular channel's booking window | γ                  | Y          |                                                                                                    |
| Filter by # of Holes                                                                       | Optional           | Optional   |                                                                                                    |

| Filter by Time Range / Price Range                                                                                                    | Y                  | γ          |                                                                                                    |
|----------------------------------------------------------------------------------------------------|--------------------|------------|----------------------------------------------------------------------------------------------------|
| Filter by Booking Channel (aka "Pricing Option")                                                                                                    | N                  | Y          |                                                                                                    |
| Filter by Course Name                                                                                                    | Y                  | Y          |                                                                                                    |
| Filter by City                                                                                                    | Y                  | Y          |                                                                                                    |
| Filter by State, Country                                                                                                    | Y                  | N          |                                                                                                    |
|                                                                                                    |                    |            |                                                                                                    |
| TEE TIME DISPLAY                                                                                                    | Non-<br>Responsive | Responsive |                                                                                                    |
| Can show tee times for multiple courses at once                                                                                                    | Y                  | Y          |                                                                                                    |
| Can show Savings as either a \$ or % amount                                                                                                    | Υ                  | Y          |                                                                                                    |
| Can show "tee rotations" for 27-hole facilities                                                                                                    | Optional           | Optional   |                                                                                                    |
| Can show daily tee sheet notes, aerification/overseeding notices, etc.                                                                                                    | γ                  | Υ          |                                                                                                    |
| Icons that show what a tee time includes are visible on the main screen                                                                                                    | Y                  | N          | Icons appear once a tee<br>time is selected and its<br>details are shown.                                                        |
| Prices can be displayed in a non-\$ currency formats                                                                                                    | Y                  | N          |                                                                                                    |
|                                                                                                    |                    |            |                                                                                                    |
| Alternative Tee Time Display Formats                                                                                                    |                    |            |                                                                                                    |
| A format is available that can display tee times for<br>multiple booking channels (i.e. Resident, Cardholder,<br>Member) all within one screen of search results. ("Multi-<br>Channel") | Y                  | Y          |                                                                                                    |
| Multi-Channel: Displayed as columns<br>(Quantity: Max of 5)                                                                                                    | Y                  | N          |                                                                                                    |
| Multi-Channel: Integrated into the tee time "pod"<br>(Quantity: Unlimited)                                                                                                    | Ν                  | Y          |                                                                                                    |
| Price Windows: Can display booking windows onscreen<br>as separate columns                                                                                                    | Y                  | N          | This Dynamic Pricing<br>option still works. But<br>displaying window<br>descriptions onscreen<br>as columns is not<br>supported. |
| Power Windows: Can display a hybrid that combines<br>Multi-Channel and Price Window formats                                                                                             | Y                  | N          |                                                                                                    |
|                                                                                                    |                    |            |                                                                                                    |
| BOOKING WORKFLOW                                                                                                    | Non-<br>Responsive | Responsive |                                                                                                    |
| Golfers can define who the playing partners/members are in their reservation.                                                                                                    | Optional           | Optional   |                                                                                                    |
| Promo Code support                                                                                                    | Optional           | Optional   |                                                                                                    |

| Credit cards can be required to secure a tee time                                                                                                    | Optional                                                                                                    | Optional                                |
|----------------------------------------------------------------------------------------------------|----------------------------------------------------------------------------------------------------|-----------------------------------------|
| Credit cards can be charged for Greens Fee and/or<br>Reservation Fees                                                                                                    | Optional                                                                                                    | Optional                                |
| Credit cards can be stored for future re-use                                                                                                    | Optional                                                                                                    | Optional                                |
| Golfers can type a note to the golf shop staff                                                                                                    | Optional                                                                                                    | Optional                                |
| Golfers can request a caddie                                                                                                    | Optional                                                                                                    | Optional                                |
| Pop-up alert messages can be displayed during the booking process, showing important policy detail.                                                                                                    | Optional                                                                                                    | Optional                                |
| Checkbox validation for "I agree to these terms"                                                                                                    | Optional                                                                                                    | N                                       |
| Confirmation Emails delivered                                                                                                    | Υ                                                                                                    | γ                                       |
| "Existing Tee Time Checker" alerts, to alleviate double-<br>booking mistakes/hoarding                                                                                                    | Optional                                                                                                    | Optional                                |
| Multiple tee times can be reserved in one booking                                                                                                    | N                                                                                                    | N                                       |
| Guest Checkout capability, for non-registered golfers                                                                                                    | N                                                                                                    | N                                       |
|                                                                                                    |                                                                                                    |                                         |
|                                                                                                    |                                                                                                    |                                         |
| GOLFER ACCOUNTS                                                                                                    | Non-<br>Responsive                                                                                                    | Responsive                              |
| GOLFER ACCOUNTS<br>"Remember Me" checkbox at login screen.                                                                                                    | Non-<br>Responsive<br>Y                                                                                               | Responsive<br>Y                         |
| GOLFER ACCOUNTS<br>"Remember Me" checkbox at login screen.<br>"Forgot Password" will send a temporary password                                                                                                    | Non-<br>Responsive<br>Y<br>Y                                                                                          | ResponsiveYY                            |
| GOLFER ACCOUNTS<br>"Remember Me" checkbox at login screen.<br>"Forgot Password" will send a temporary password<br>View and Cancel pending reservations                                                                                                    | Non-<br>Responsive<br>Y<br>Y<br>Y                                                                                     | ResponsiveYYYY                          |
| GOLFER ACCOUNTS<br>"Remember Me" checkbox at login screen.<br>"Forgot Password" will send a temporary password<br>View and Cancel pending reservations<br>View historical reservations                                                                                                    | Non-<br>Responsive<br>Y<br>Y<br>Y<br>Y<br>Y                                                                           | ResponsiveYYYYYYY                       |
| GOLFER ACCOUNTS<br>"Remember Me" checkbox at login screen.<br>"Forgot Password" will send a temporary password<br>View and Cancel pending reservations<br>View historical reservations<br>Move pending reservations                                                                                                    | Non-<br>Responsive<br>Y<br>Y<br>Y<br>Y<br>Y<br>N                                                                      | ResponsiveYYYYYN                        |
| GOLFER ACCOUNTS<br>"Remember Me" checkbox at login screen.<br>"Forgot Password" will send a temporary password<br>View and Cancel pending reservations<br>View historical reservations<br>Move pending reservations<br>Add-to/Reduce reservation size                                                                                                    | Non-<br>Responsive<br>Y<br>Y<br>Y<br>Y<br>Y<br>N<br>N<br>N                                                            | ResponsiveYYYYYNN                       |
| GOLFER ACCOUNTS<br>"Remember Me" checkbox at login screen.<br>"Forgot Password" will send a temporary password<br>View and Cancel pending reservations<br>View historical reservations<br>Move pending reservations<br>Add-to/Reduce reservation size<br>Edit the playing partners within a reservation                                                                                                    | Non-<br>Responsive<br>Y<br>Y<br>Y<br>Y<br>Y<br>N<br>N<br>N<br>N                                                       | ResponsiveYYYYYNNNN                     |
| GOLFER ACCOUNTS<br>"Remember Me" checkbox at login screen.<br>"Forgot Password" will send a temporary password<br>View and Cancel pending reservations<br>View historical reservations<br>Move pending reservations<br>Add-to/Reduce reservation size<br>Edit the playing partners within a reservation<br>Re-deliver a tee time confirmation by email                                                                                                    | Non-<br>Responsive<br>Y<br>Y<br>Y<br>Y<br>Y<br>Y<br>N<br>N<br>N<br>N<br>N<br>N<br>Y                                   | ResponsiveYYYYYNNNNYY                   |
| GOLFER ACCOUNTS"Remember Me" checkbox at login screen."Forgot Password" will send a temporary passwordView and Cancel pending reservationsView historical reservationsMove pending reservationsAdd-to/Reduce reservation sizeEdit the playing partners within a reservationRe-deliver a tee time confirmation by emailPrint a tee time confirmation                                                                                                    | Non-<br>Responsive<br>Y<br>Y<br>Y<br>Y<br>Y<br>N<br>N<br>N<br>N<br>N<br>N<br>Y<br>Y                                   | ResponsiveYYYYYYNNNYYYYYYYYYYYYYYYY     |
| GOLFER ACCOUNTS"Remember Me" checkbox at login screen."Forgot Password" will send a temporary passwordView and Cancel pending reservationsView historical reservationsMove pending reservationsAdd-to/Reduce reservation sizeEdit the playing partners within a reservationRe-deliver a tee time confirmation by emailPrint a tee time confirmationAdd/remove credit cards from golfer profile                                                                          | Non-<br>Responsive<br>Y<br>Y<br>Y<br>Y<br>Y<br>N<br>N<br>N<br>N<br>N<br>N<br>Y<br>Y<br>Y<br>Optional                  | ResponsiveYYYYYYNNNNYYOptional          |
| GOLFER ACCOUNTS"Remember Me" checkbox at login screen."Forgot Password" will send a temporary passwordView and Cancel pending reservationsView historical reservationsMove pending reservationsAdd-to/Reduce reservation sizeEdit the playing partners within a reservationRe-deliver a tee time confirmation by emailPrint a tee time confirmationAdd/remove credit cards from golfer profileGolfer can view their course memberships                                  | Non-<br>Responsive<br>Y<br>Y<br>Y<br>Y<br>Y<br>N<br>N<br>N<br>N<br>N<br>N<br>Y<br>Y<br>Y<br>Optional<br>Y             | ResponsiveYYYYYYNNNNYYOptionalY         |
| GOLFER ACCOUNTS"Remember Me" checkbox at login screen."Forgot Password" will send a temporary passwordView and Cancel pending reservationsView historical reservationsMove pending reservationsAdd-to/Reduce reservation sizeEdit the playing partners within a reservationRe-deliver a tee time confirmation by emailPrint a tee time confirmationAdd/remove credit cards from golfer profileGolfer can view their course membershipsPrevent new account registrations | Non-<br>Responsive<br>Y<br>Y<br>Y<br>Y<br>Y<br>N<br>N<br>N<br>N<br>N<br>N<br>Y<br>Y<br>Y<br>Optional<br>Y<br>Optional | ResponsiveYYYYYYYNNNYYOptionalYOptional |